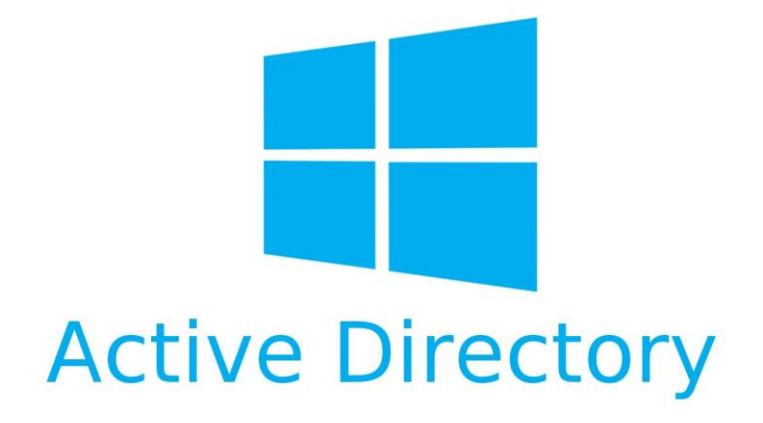

## Procédure Mise en place AD

### Installation de l'Active Directory

#### Aller dans « Gérer » -> Ajout de rôles et fonctionnalités

| 📥 Assistant Ajout de rôles et de f                                                                                                    | onctionnalités                                                                                                    | -                                                                   |                    | ×         |
|----------------------------------------------------------------------------------------------------|----------------------------------------------------------------------------------------------------|---------------------------------------------------------------------|--------------------|-----------|
| Avant de comme                                                                                                    | encer                                                                                                    | SERVEUR DE                                                          | DESTINATI<br>SR\   | ON<br>/01 |
| Avant de commencer<br>Type d'installation<br>Sélection du serveur<br>Rôles de serveurs<br>Fonctionnalités<br>Confirmation<br>Résultats | Cet Assistant permet d'installer des rôles, des services de rôle ou des fonction<br>déterminer les rôles, services de rôle ou fonctionnalités à installer en fonction<br>de votre organisation, tels que le partage de documents ou l'hébergement d'u<br>Pour supprimer des rôles, des services de rôle ou des fonctionnalités :<br>Démarrer l'Assistant de Suppression de rôles et de fonctionnalités<br>Avant de continuer, vérifiez que les travaux suivants ont été effectués :<br>• Le compte d'administrateur possède un mot de passe fort<br>• Les paramètres réseau, comme les adresses IP statiques, sont configurés<br>• Les dernières mises à jour de sécurité de Windows Update sont installées<br>Si vous devez vérifier que l'une des conditions préalables ci-dessus a été satisf<br>exécutez les étapes, puis relancez l'Assistant.<br>Cliquez sur Suivant pour continuer. | nalités. Vous (<br>des besoins i<br>un site Web.<br>faite, fermez l | devez<br>nformatio | ques      |
|                                                                                                    | Ignorer cette page par défaut                                                                                                    |                                                                     |                    |           |
|                                                                                                    | < Précédent Suive t >                                                                                                    | Installer                                                           | Annule             | er        |

| 📥 Assistant Ajout de rôles et de fo                                                                                                    | onctionnalités                                                                                                    | -                                                                 |                                        | ×        |
|----------------------------------------------------------------------------------------------------|----------------------------------------------------------------------------------------------------|-------------------------------------------------------------------|----------------------------------------|----------|
| Sélectionner le ty                                                                                                    | pe d'installation                                                                                                    | SERVEUR DE                                                        | DESTINATIC<br>SRV                      | DN<br>01 |
| Avant de commencer<br>Type d'installation<br>Sélection du serveur<br>Rôles de serveurs<br>Fonctionnalités<br>Confirmation<br>Résultats | <ul> <li>Sélectionnez le type d'installation. Vous pouvez installer des rôles et des fonctiordinateur physique ou virtuel en fonctionnement, ou sur un disque dur virtue</li> <li>Installation basée sur un rôle ou une fonctionnalité<br/>Configurez un serveur unique en ajoutant des rôles, des services de rôle et d</li> <li>Installation des services Bureau à distance<br/>Installez les services de rôle nécessaires à l'infrastructure VDI (Virtual Deskto<br/>déployer des bureaux basés sur des ordinateurs virtuels ou sur des sessions</li> </ul> | ionnalités sur<br>l hors conne:<br>des fonction<br>op Infrastruct | · un<br>kion.<br>nalités.<br>ure) pour |          |
|                                                                                                    | < Précédent Suivant                                                                                                    | nstaller                                                          | Annule                                 | r        |

Cliquer sur « Suivant »

| electionner le s     | erveur de de                                               | estination                                          |                                  | SERVEUR DE          | DESTINAT<br>SR |
|----------------------|------------------------------------------------------------|-----------------------------------------------------|----------------------------------|---------------------|----------------|
|                      | Sélectionnez la se                                         | neur ou le disque dur virtu                         | el sur lequel installer des rôle | as at das fonction  | malitác        |
| Avant de commencer   |                                                            |                                                     | er sur requer installer des role | is et des forietion | marries.       |
| Sélection du convour | <ul> <li>Selectionner u</li> <li>Sélectionner u</li> </ul> | n serveur au pool ae servei<br>n disque dur virtuel | urs                              |                     |                |
| Rôles de serveurs    | Pool do sonvour                                            | -                                                   |                                  |                     |                |
| Fonctionnalités      |                                                            | 5                                                   |                                  |                     |                |
|                      | Filtre :                                                   |                                                     |                                  |                     |                |
|                      | Nom                                                        | Adresse IP                                          | Système d'exploitation           |                     |                |
|                      | SRV01                                                      | 192 168 10 10                                       | Microsoft Windows Serve          | er 2019 Standard    | Evaluatio      |
|                      |                                                            |                                                     |                                  |                     |                |
|                      |                                                            |                                                     |                                  |                     |                |
|                      |                                                            |                                                     |                                  |                     |                |
|                      | 1 ordinateur(s) tro                                        | uvé(s)                                              |                                  |                     |                |
|                      | 1 ordinateur(s) tro<br>Cette page préser                   | uvé(s)<br>Ite les serveurs qui exécute              | nt Windows Server 2012 ου ι      | une version ultérie | eure et q      |

| 📥 Assistant Ajout de rôles et de for                                                                                                    | nctionnalités                                                                                                    | – 🗆 X                                                                                                    |
|----------------------------------------------------------------------------------------------------|----------------------------------------------------------------------------------------------------|----------------------------------------------------------------------------------------------------|
| Assistant Ajout de roles et de ror<br>Sélectionner des ro<br>Avant de commencer<br>Type d'installation<br>Sélection du serveur<br>Rôles de serveurs<br>Fonctionnalités<br>AD DS<br>Confirmation<br>Résultats | ôles de serveurs         Sélectionnez un ou plusieurs rôles à installer sur le serveur sélec         Rôles         Accès à distance         Attestation d'intégrité de l'appareil         Hyper-V         Serveur de télécopie         Serveur de télécopie         Serveur DNS         Serveur Web (IIS)         Services AD DS         Services AD DS                                                                                                    | ERVEUR DE DESTINATION<br>SRV01<br>stionné.<br>Description<br>Les services de domaine Active<br>Directory (AD DS) stockent des<br>informations à propos des objets sur<br>le réseau et rendent ces<br>informations disponibles pour les<br>utilisateurs et les administrateurs du<br>réseau. Les services AD DS utilisent<br>les contrôleurs de domaine pour<br>donner aux utilisateurs du réseau un<br>accès aux ressources autorisées<br>plimeorde ou cut lo étorau un un |
|                                                                                                    | Services AD RMS (Active Directory Rights Manage         Services Bureau à distance         Services d'activation en volume         Services d'activation en volume         Services d'activation en volume         Services d'activation en volume         Services de certificats Active Directory         Services de déploiement Windows         Services de fédération Active Directory (AD FS)         ▶         Services de féchers et de stockage (1 sur 12 install)         Services de stratégie et d'accès réseau | t > Installer Annuler                                                                                                    |

#### Sélectionner « Services AD DS »

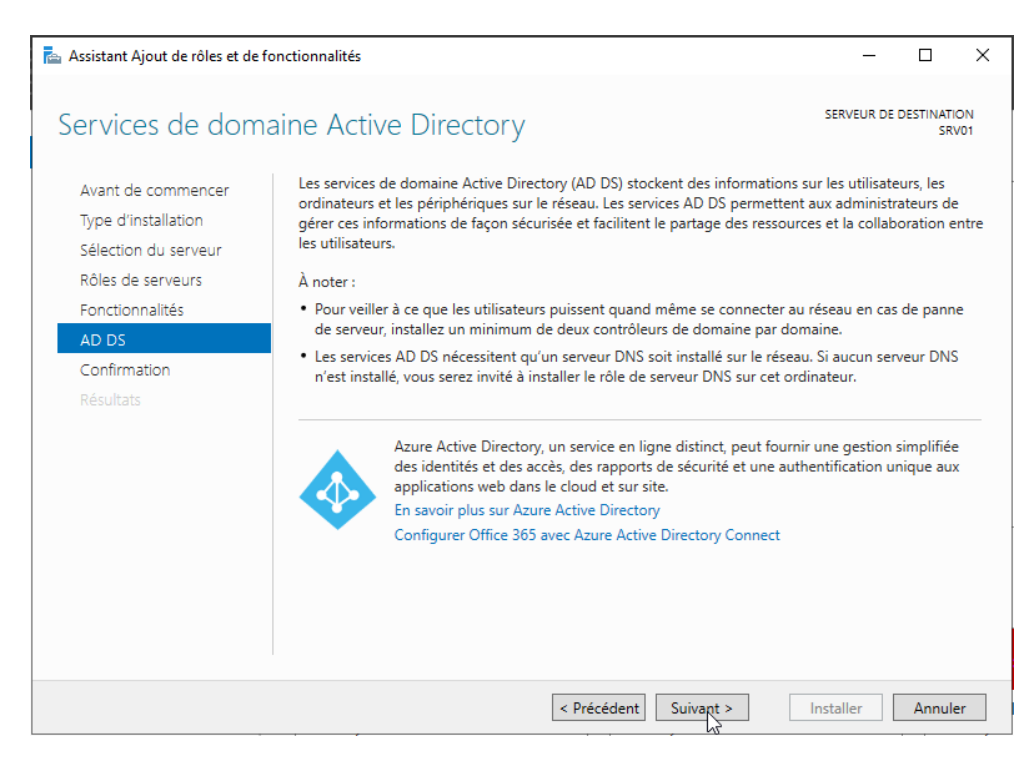

| 🚡 Assistant Ajout de rôles et de fonctionnalités                                                                                                    |                                                                                                    |                                                                                   |                                                            | ×                    |
|----------------------------------------------------------------------------------------------------|----------------------------------------------------------------------------------------------------|-----------------------------------------------------------------------------------|------------------------------------------------------------|----------------------|
| Assistant Ajout de roles et de for<br>Confirmer les séle<br>Avant de commencer<br>Type d'installation<br>Sélection du serveur<br>Rôles de serveurs<br>Fonctionnalités<br>AD DS<br>Confirmation<br>Résultats | ctionnalités         Ctions d'installation         Pour installer les rôles, services de rôle ou fonctionnalités suivants sur le server<br>Installer.         Redémarrer automatiquement le serveur de destination, si nécessaire         Il se peut que des fonctionnalités facultatives (comme des outils d'administrat<br>cette page, car elles ont été sélectionnées automatiquement. Si vous ne voule<br>fonctionnalités facultatives, cliquez sur Précédent pour désactiver leurs cases à         Gestion de stratégie de groupe         Outils d'administration de rôles | serveur de c<br>ur sélectionné<br>ion) soient aff<br>z pas installer<br>à cocher. | L)<br>DESTINATIO<br>SRV<br>;, cliquez<br>;, cliquez<br>ces | X<br>DN<br>SUI<br>IT |
|                                                                                                    | Outils AD DS et AD LDS<br>Module Active Directory pour Windows PowerShell<br>Outils AD DS<br>Centre d'administration Active Directory<br>Composants logiciels enfichables et outils en ligne de con<br>Services AD DS<br>Exporter les paramètres de configuration<br>Spécifier un autre chemin d'accès source                                                                                                    | nmande AD D                                                                       | S                                                          |                      |
|                                                                                                    | < Précédent Suivant >                                                                                                    | Installer                                                                         | Annule                                                     | r                    |

Cliquer sur « Installer »

| Assistant Ajout de rôles et de fo | nctionnalités                                                                                                    | _                                 |                  | $\times$  |
|-----------------------------------|----------------------------------------------------------------------------------------------------|-----------------------------------|------------------|-----------|
| Progression de l'i                | nstallation                                                                                                    | SERVEUR DE                        | DESTINATI<br>SR\ | ON<br>V01 |
| Avant de commencer                | Afficher la progression de l'installation                                                                                                    |                                   |                  |           |
| Type d'installation               | i Installation de fonctionnalité                                                                                                    |                                   |                  |           |
| Sélection du serveur              |                                                                                                    |                                   |                  |           |
| Rôles de serveurs                 | Configuration requise. Installation réussie sur SRV01.                                                                                                    |                                   |                  |           |
| Fonctionnalités                   | Services AD DS                                                                                                    |                                   |                  | $\sim$    |
| AD DS                             | Des étapes supplémentaires sont requises pour faire de cet ordinateur ur                                                                                                    | n contrôleur d                    | e                |           |
| Confirmation                      | domaine.<br>Promouvoir ce serveur en contrôleur de domaine                                                                                                    |                                   |                  |           |
| Résultats                         | Gestion de stratégie de groupe                                                                                                    |                                   |                  |           |
|                                   | Outils d'administration de serveur distant                                                                                                    |                                   |                  |           |
|                                   | Outils d'administration de rôles                                                                                                    |                                   |                  |           |
|                                   | Outils AD DS et AD LDS                                                                                                    |                                   |                  |           |
|                                   | Module Active Directory pour Windows PowerShell                                                                                                    |                                   |                  |           |
|                                   |                                                                                                    |                                   |                  | $\sim$    |
|                                   | Vous pouvez fermer cet Assistant sans interrompre les tâches en cour<br>leur progression ou rouvrez cette page en cliquant sur Notifications d<br>commandes, puis sur Détails de la tâche.<br>Exporter les paramètres de configuration | s d'exécution.<br>lans la barre d | Examine:<br>e    | z         |
|                                   | < Précédent   Suivant >                                                                                                    | Ferroer                           | Annule           | er        |

Cliquer sur « Fermer » une fois l'installation faite.

Le service « Active directory » viens d'être installé, mais il faut désormais le paramétrer.

Pour cela nous allons devoir créer une Forêt et ajouter le serveur en tant que Contrôleur de Domaine.

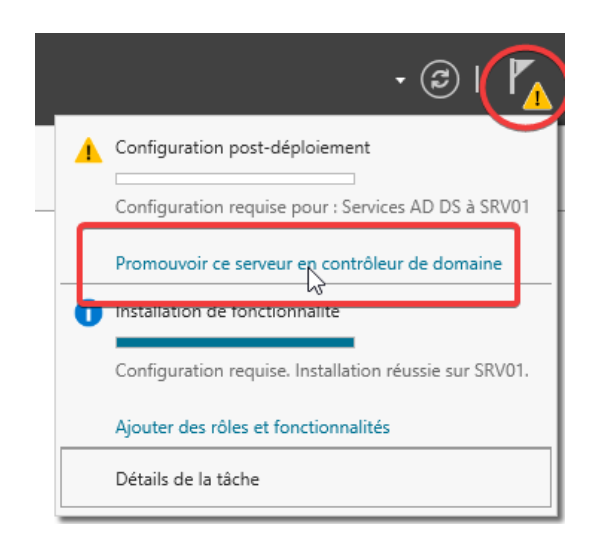

Sélectionner le Drapeau et cliquer sur le bouton « Promouvoir ce serveur en contrôleur de domaine »

| Assistant Configuration des serv                                                                                                    | ices de domaine Active Directory                                                                                                    | _    |               | ×          |
|----------------------------------------------------------------------------------------------------|----------------------------------------------------------------------------------------------------|------|---------------|------------|
| Configuration de                                                                                                    | déploiement                                                                                                    | SERV | 'EUR CI<br>SR | BLE<br>V01 |
| Configuration de déploie<br>Options du contrôleur de<br>Options supplémentaires<br>Chemins d'accès<br>Examiner les options<br>Vérification de la configur<br>Installation<br>Résultats | Sélectionner l'opération de déploiement<br>Ajouter un contrôleur de domaine à un domaine existant<br>Ajouter un nouveau domaine à une forêt existante<br>Sjouter une nouvelle forêt<br>Spécifiez les informations de domaine pour cette opération<br>Nom de domaine racine :<br>Cdcc.loca |      |               |            |
|                                                                                                    | En savoir plus sur les configurations de déploiement                                                                                                    |      |               |            |
|                                                                                                    | < Précédent Suivant > Instal                                                                                                    | ler  | Annule        | r          |

Sélectionner « Ajouter une nouvelle forêt » et dans l'emplacement « Nom de domaine racine » mettre le nom de votre futur domaine.

| 📥 Assistant Configuration des serv                                                                                                    | ices de domaine Active Directory                                                                                                    |                                                                                                    | _      |        | ×             |
|----------------------------------------------------------------------------------------------------|----------------------------------------------------------------------------------------------------|----------------------------------------------------------------------------------------------------|--------|--------|---------------|
| Options du contrôleur de domaine                                                                                                    |                                                                                                    |                                                                                                    |        |        | CIBLE<br>RV01 |
| Configuration de déploie<br>Options du contrôleur de<br>Options DNS<br>Options supplémentaires<br>Chemins d'accès<br>Examiner les options<br>Vérification de la configur<br>Installation<br>Résultats | Sélectionner le niveau fonctionnel de la<br>Niveau fonctionnel de la forêt :<br>Niveau fonctionnel du domaine :<br>Spécifier les fonctionnalités de contrôle<br>Serveur DNS (Domain Name System<br>Catalogue global (GC)<br>Contrôleur de domaine en lecture se<br>Taper le mot de passe du mode de resta<br>Mot de passe :<br>Confirmer le mot de passe : | nouvelle forêt et du domaine racine          Windows Server 2016          Windows Server 2016          ur de domaine          )          eule (RODC)          auration des services d'annuaire (DSRM         ••••••••         •••••••• | 0<br>] |        |               |
|                                                                                                    | < Pre                                                                                                    | icédent Suivart                                                                                                    | ller   | Annule | er            |

Ici nous allons pouvoir définir le niveau fonctionnel de la forêt et du domaine, ainsi que les fonctionnalités tels que le « Serveur DNS ».

Il faut également saisir le Mot de passe que vous définirez pour la restauration des services DSRM.

| Assistant Configuration des sen                                     | ices de domaine Active Directory                                                 | -        |              | ×             |
|---------------------------------------------------------------------|----------------------------------------------------------------------------------|----------|--------------|---------------|
| Options DNS                                                         |                                                                                  | SE       | RVEUR (<br>S | CIBLE<br>RV01 |
| 🛕 II est impossible de créer u                                      | ne délégation pour ce serveur DNS car la zone parente faisant autorité est intro | Afficher | plus         | ×             |
| Configuration de déploie<br>Options du contrôleur de<br>Options DNS | Spécifier les options de délégation DNS Créer une délégation DNS                 |          |              |               |
| Options supplémentaires                                             |                                                                                  |          |              |               |
| Chemins d'accès                                                     |                                                                                  |          |              |               |
| Examiner les options                                                |                                                                                  |          |              |               |
| Vérification de la configur                                         |                                                                                  |          |              |               |
|                                                                     |                                                                                  |          |              |               |
|                                                                     |                                                                                  |          |              |               |
|                                                                     | En savoir plus sur la délégation DNS                                             |          |              |               |
|                                                                     | < Précédent Suivant > Insta                                                      | ller     | Annul        | er            |

Cliquer sur « Suivant »

| 📥 Assistant Configuration des services de doma | ine Active Directory      |                |                       |           | _   |               | ×            |
|------------------------------------------------|---------------------------|----------------|-----------------------|-----------|-----|---------------|--------------|
| Options supplémentaires                        | nom NetBIOS attribué at   | ı domaine et r | nodifiez-le si néces: | saire.    | SEF | ₹VEUR C<br>SF | IBLE<br>RV01 |
| Options du controleur de<br>Options DNS        | domaine NetBIOS :         | CDCC           |                       |           |     |               |              |
| Options supplémentaires                        |                           |                |                       |           |     |               |              |
| Chemins d'accès                                |                           |                |                       |           |     |               |              |
| Examiner les options                           |                           |                |                       |           |     |               |              |
| Vérification de la configur                    |                           |                |                       |           |     |               |              |
| Installation                                   |                           |                |                       |           |     |               |              |
| Résultats                                      |                           |                |                       |           |     |               |              |
|                                                |                           |                |                       |           |     |               |              |
|                                                |                           |                |                       |           |     |               |              |
|                                                |                           |                |                       |           |     |               |              |
|                                                |                           |                |                       |           |     |               |              |
|                                                |                           |                |                       |           |     |               |              |
|                                                |                           |                |                       |           |     |               |              |
| En savoir p                                    | olus sur d'autres options |                |                       |           |     |               |              |
|                                                | [                         | < Précédent    | Suiv nt >             | Installer |     | Annule        | er           |

Vérifier le nom NetBIOS de votre domaine.

| Assistant Configuration des serv                                                                                                    | ices de domaine Active Directory                                                                                               |                                                                                                 | _             |          | ×             |
|----------------------------------------------------------------------------------------------------|----------------------------------------------------------------------------------------------------|-------------------------------------------------------------------------------------------------|---------------|----------|---------------|
| Chemins d'accès                                                                                                    |                                                                                                    |                                                                                                 | SI            | ERVEUR C | CIBLE<br>RV01 |
| Configuration de déploie<br>Options du contrôleur de<br>Options DNS<br>Options supplémentaires<br>Chemins d'accès<br>Examiner les options<br>Vérification de la configur<br>Installation<br>Résultats | Spécifier l'emplacement de la base d<br>Dossier de la base de données :<br>Dossier des fichiers journaux :<br>Dossier SYSVOL : | le données AD DS, des fichiers journ<br>C:\Windows\NTDS<br>C:\Windows\NTDS<br>C:\Windows\SYSVOL | aux et de SYS | VOL      |               |
|                                                                                                    | En savoir plus sur les chemins d'accè                                                                                          | s Active Directory<br>Précédent Suivant >                                                       | Installer     | Annul    | er            |

Cliquer sur « Suivant »

| 📥 Assistant Configuration des serv                  | ices de domaine Active Directory —                                                                                           |             | ×             |
|-----------------------------------------------------|----------------------------------------------------------------------------------------------------|-------------|---------------|
| Examiner les optic                                  | DILIS SEF                                                                                                    | VEUR (<br>S | CIBLE<br>RV01 |
| Configuration de déploie                            | Vérifiez vos sélections :                                                                                                    |             |               |
| Options du contrôleur de<br>Options DNS             | Configurez ce serveur en tant que premier contrôleur de domaine Active Directory d'u<br>nouvelle forêt.                      | ne          | ^             |
| Options supplémentaires                             | Le nouveau nom de domaine est « cdcc.local », C'est aussi le nom de la nouvelle forêt.                                       |             |               |
| Chemins d'accès                                     | Nom NetBIOS du domaine : CDCC                                                                                                |             |               |
| Examiner les options<br>Vérification de la configur | Niveau fonctionnel de la forêt : Windows Server 2016                                                                         |             |               |
| Installation                                        | Niveau fonctionnel du domaine : Windows Server 2016                                                                          |             |               |
| Résultats                                           | Options supplémentaires :                                                                                                    |             |               |
|                                                     | Catalogue global : Oui                                                                                                    |             |               |
|                                                     | Serveur DNS : Oui                                                                                                    |             | ~             |
|                                                     | Ces paramètres peuvent être exportés vers un script Windows PowerShell pour<br>automatiser des installations supplémentaires | ier le sc   | ript          |
|                                                     | En savoir plus sur les options d'installation                                                                                |             |               |
|                                                     | < Précédent Suivagt > Installer                                                                                              | Annul       | er            |

Vérifier que toutes les informations soient bonnes.

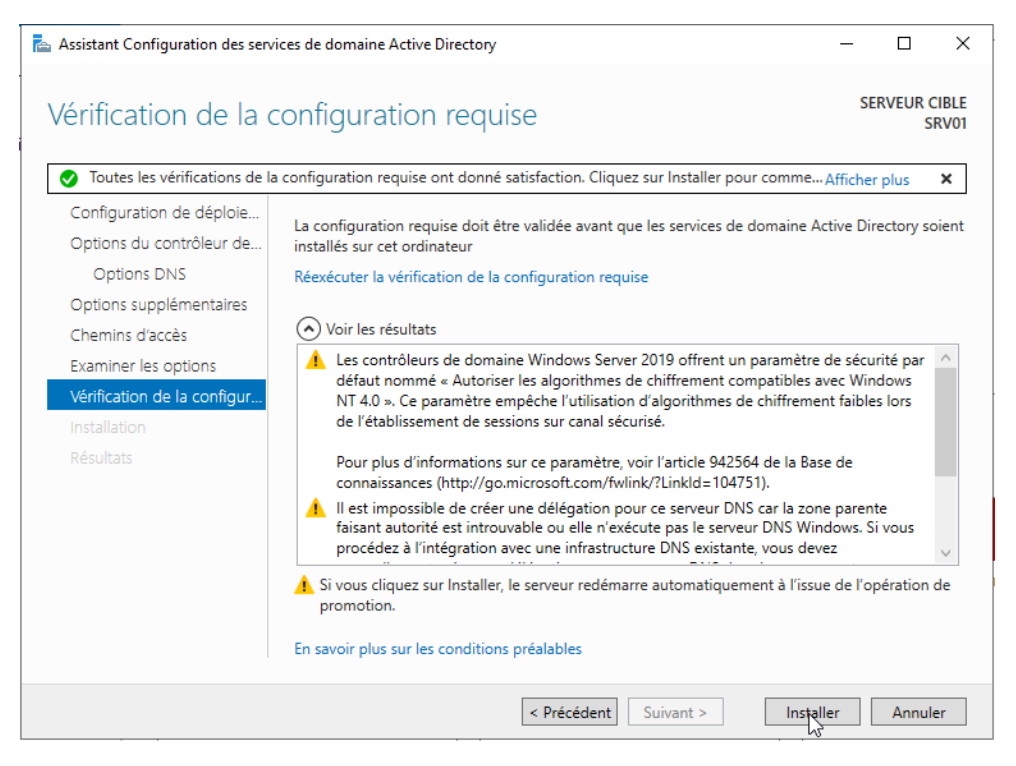

Cliquer sur « Installer » et patienter le temps que l'installation se poursuive.

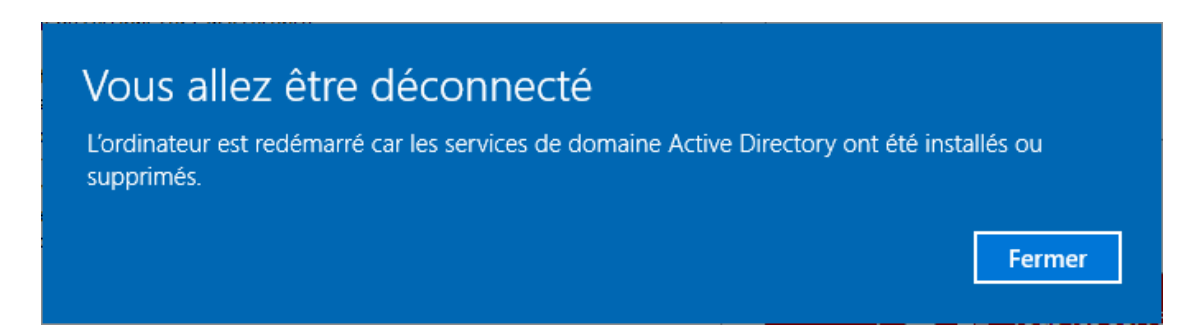

Le serveur va redémarrer et installer toutes les fonctionnalités.

Votre Active Directory est opérationnel !

# Ajout d'un Contrôleur de domaine à une forêt existante

Afin de rajouter un contrôleur de domaine à une forêt existante, il faut en tout premier lieu ajouter le rôle « AD DS » sur les deux serveurs.

La différence se fera lors du paramétrage du second contrôleur de domaine.

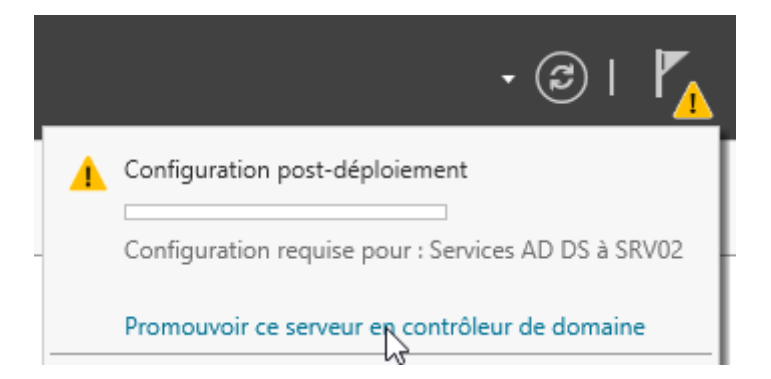

Sélectionner « Promouvoir ce serveur en contrôleur de domaine »

| 📥 Assistant Configuration des sen                                                                                                    | vices de domaine Active Direct                                                                                                    | tory                                                                                                    |                                          |          | -           |               | ×             |
|----------------------------------------------------------------------------------------------------|----------------------------------------------------------------------------------------------------|----------------------------------------------------------------------------------------------------|------------------------------------------|----------|-------------|---------------|---------------|
| Configuration de                                                                                                    | déploiement                                                                                                    |                                                                                                    |                                          |          | SEF         | RVEUR C<br>SF | CIBLE<br>RV02 |
| Configuration de déploie<br>Options du contrôleur de<br>Options DNS<br>Options supplémentaires<br>Chemins d'accès<br>Examiner les options<br>Vérification de la configur<br>Installation<br>Résultats | Sélectionner l'opération d<br>Ajouter un contrôleur d<br>Ajouter un nouveau de<br>Ajouter une nouvelle fi<br>Spécifiez les informations<br>Domaine :<br>Fournir les informations d'<br>cdcc\Administrateur | e déploiement<br>de domaine à un domai<br>maine à une forêt exist<br>orêt<br>de domaine pour cette<br>[cdcc.loc<br>identification pour effe | ine existant<br>tante<br>opération<br>al |          | Sélec<br>Mc | tionner.      | u.            |
|                                                                                                    | En savoir plus sur les confi                                                                                                    | gurations de déploieme                                                                                                    | ent                                      |          |             |               |               |
|                                                                                                    |                                                                                                    | < Précédent                                                                                                    | Suiva 🔩 >                                | Installe | er 🗌        | Annule        | er            |

3 Points de paramétrage sont à définir ici :

- Sélectionner « Ajouter un contrôleur de domaine à un domaine existant »
- Définir le domaine dans lequel sera ajouté notre contrôleur de domaine
- Fournir les informations d'identification pour se connecter au domaine

| 📥 Assistant Configuration des ser                                                                                                    | vices de domaine Active Directory                                                                                                    |                                                                                                    | _           |                 | ×          |
|----------------------------------------------------------------------------------------------------|----------------------------------------------------------------------------------------------------|----------------------------------------------------------------------------------------------------|-------------|-----------------|------------|
| Options du contrôleur de domaine                                                                                                    |                                                                                                    |                                                                                                    | SER\        | /EUR CII<br>SR\ | BLE<br>/02 |
| Configuration de déploie<br>Options du contrôleur de<br>Options DNS<br>Options supplémentaires<br>Chemins d'accès<br>Examiner les options<br>Vérification de la configur<br>Installation<br>Résultats | Spécifier les capacités du contrôleur de<br>✓ Serveur DNS (Domain Name Syster<br>✓ Catalogue global (GC)<br>Contrôleur de domaine en lecture :<br>Nom du site :<br>Taper le mot de passe du mode de rest<br>Mot de passe :<br>Confirmer le mot de passe : | e domaine et les informations sur le site<br>m)<br>seule (RODC)<br>Default-First-Site-Name ×<br>tauration des services d'annuaire (DSRM | *<br>  <br> |                 |            |
|                                                                                                    | En savoir plus sur les options pour le c                                                                                                    | ontrôleur de domaine                                                                                                    |             |                 |            |
|                                                                                                    | < P1                                                                                                    | écédent Suivent > Insta                                                                                                    | ller        | Annuler         | ·          |

Définir le Mot de passe du DRSM

| Assistant Configuration des serv                                                                                                    | rices de domaine Active Directory                                       | -    |                | ×            |
|----------------------------------------------------------------------------------------------------|-------------------------------------------------------------------------|------|----------------|--------------|
| Options DNS                                                                                                    |                                                                         | SE   | ERVEUR C<br>SR | IBLE<br>RV02 |
| Configuration de déploie<br>Options du contrôleur de<br>Options DNS<br>Options supplémentaires<br>Chemins d'accès<br>Examiner les options<br>Vérification de la configur<br>Installation<br>Résultats | Spécifier les options de délégation DNS Mettre à jour la délégation DNS |      |                |              |
|                                                                                                    | En savoir plus sur la délégation DNS                                    |      |                |              |
|                                                                                                    | < Précédent Suivret >                                                   | ller | Annule         | er           |

Cliquer sur « Suivant »

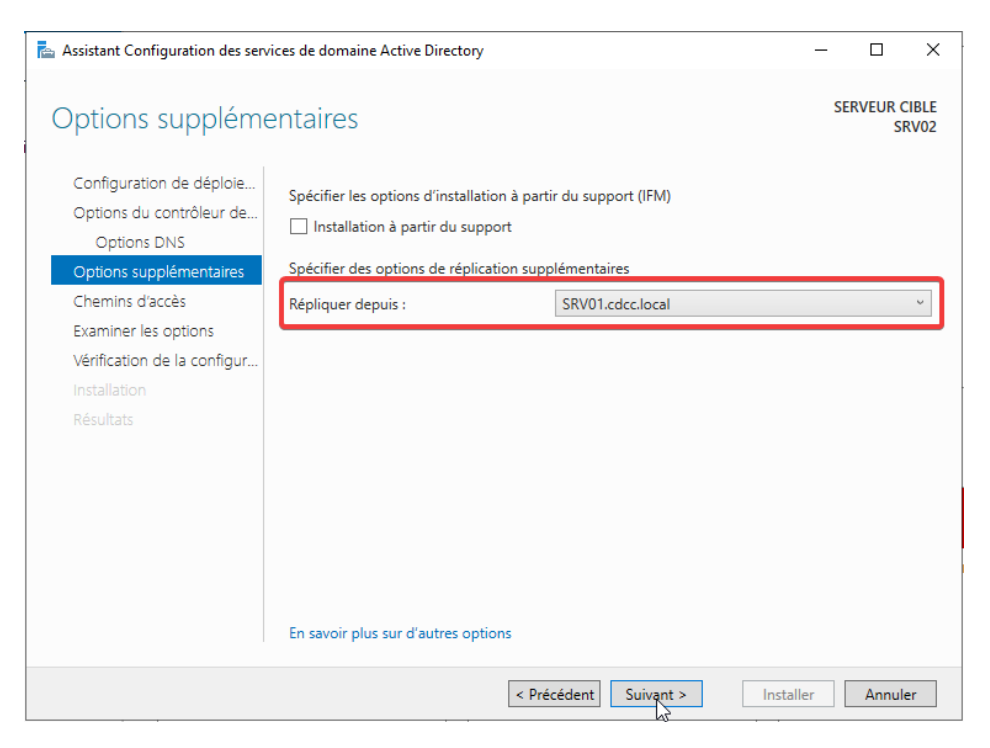

Sélectionner le ou les serveurs sur lequel les actions seront répliquer

| Assistant Configuration des ser                                                                                                    | vices de domaine Active Directory                                                                                                    |                                                                                                 | _             |               | ×             |
|----------------------------------------------------------------------------------------------------|----------------------------------------------------------------------------------------------------|-------------------------------------------------------------------------------------------------|---------------|---------------|---------------|
| Chemins d'accès                                                                                                    |                                                                                                    |                                                                                                 | SE            | RVEUR C<br>SF | CIBLE<br>RV02 |
| Configuration de déploie<br>Options du contrôleur de<br>Options DNS<br>Options supplémentaires<br>Chemins d'accès<br>Examiner les options<br>Vérification de la configur<br>Installation<br>Résultats | Spécifier l'emplacement de la base d<br>Dossier de la base de données :<br>Dossier des fichiers journaux :<br>Dossier SYSVOL :<br>En savoir plus sur les chemins d'acce | de données AD DS, des fichiers journ<br>C:\Windows\NTDS<br>C:\Windows\NTDS<br>C:\Windows\SYSVOL | aux et de SYS | VOL           |               |
|                                                                                                    |                                                                                                    | Précédent Suivy t >                                                                             | Installer     | Annule        | er            |

Cliquer sur « Suivant »

| Assistant Configuration des serv            | ices de domaine Active Directory                                                                                             | -      |              | ×             |
|---------------------------------------------|----------------------------------------------------------------------------------------------------|--------|--------------|---------------|
| Examiner les optic                          | ons                                                                                                    | SE     | RVEUR (<br>S | CIBLE<br>RV02 |
| Configuration de déploie                    | Vérifiez vos sélections :                                                                                                    |        |              |               |
| Options du contrôleur de<br>Options DNS     | Configurez ce serveur en tant que contrôleur de domaine Active Directory sup<br>pour le domaine « cdcc.local ».              | plémen | taire        | ^             |
| Options supplémentaires                     | Nom du site : Default-First-Site-Name                                                                                        |        |              |               |
| Chemins d'accès                             | Options supplémentaires :                                                                                                    |        |              |               |
| Examiner les options                        | Contrôleur de domaine en lecture seule : Non                                                                                 |        |              |               |
| Vérification de la configur<br>Installation | Catalogue global : Oui                                                                                                    |        |              |               |
| Résultats                                   | Serveur DNS : Oui                                                                                                    |        |              |               |
|                                             | Mettre à jour la délégation DNS : Non                                                                                        |        |              |               |
|                                             | Contrôleur de domaine source : SRV01.cdcc.local                                                                              |        |              | ~             |
|                                             | Ces paramètres peuvent être exportés vers un script Windows PowerShell pour<br>automatiser des installations supplémentaires | Affic  | her le sc    | ript          |
|                                             | En savoir plus sur les options d'installation                                                                                |        |              |               |
|                                             | < Précédent Suivent > Instal                                                                                                 | er     | Annul        | er            |

Vérifier que les informations soient correctes.

| Assistant Configuration des serv                     | ces de domaine Active Directory                                                                                                    | -                          |                  | ×             |
|------------------------------------------------------|----------------------------------------------------------------------------------------------------|----------------------------|------------------|---------------|
| Vérification de la c                                 | onfiguration requise                                                                                                    | SE                         | RVEUR            | CIBLE<br>RV02 |
| Toutes les vérifications de la                       | configuration requise ont donné satisfaction. Cliquez sur Installer pour comme                                                                                                    | Afficher                   | r plus           | ×             |
| Configuration de déploie<br>Options du contrôleur de | La configuration requise doit être validée avant que les services de domaine A<br>installés sur cet ordinateur                                                                                                    | ctive Dir                  | ectory s         | oient         |
| Options DNS                                          | Réexécuter la vérification de la configuration requise                                                                                                    |                            |                  |               |
| Options supplémentaires<br>Chemins d'accès           | ♦ Voir les résultats                                                                                                    |                            |                  |               |
| Examiner les options                                 | ▲ Les contrôleurs de domaine Windows Server 2019 offrent un paramètre<br>défaut nommé « Autoriser les algorithmes de chiffrement compatibles a                                                                                      | de sécu<br>vec Win         | rité par<br>dows | ^             |
| Vérification de la configur<br>Installation          | NT 4.0 ». Ce paramètre empêche l'utilisation d'algorithmes de chiffreme<br>de l'établissement de sessions sur canal sécurisé.                                                                                                    | nt faible                  | s lors           |               |
|                                                      | Pour plus d'informations sur ce paramètre, voir l'article 942564 de la Bas<br>connaissances (http://go.microsoft.com/fwlink/?Linkld=104751).                                                                                        | e de                       |                  |               |
|                                                      | ▲ Il est impossible de créer une délégation pour ce serveur DNS car la zon<br>faisant autorité est introuvable ou elle n'exécute pas le serveur DNS Win<br>procédez à l'intégration avec une infrastructure DNS existante, vous dev | e parent<br>dows. Si<br>ez | te<br>i vous     | ~             |
|                                                      | ▲ Si vous cliquez sur Installer, le serveur redémarre automatiquement à l'issu promotion.                                                                                                    | e de l'op                  | pération         | de            |
|                                                      | En savoir plus sur les conditions préalables                                                                                                    |                            |                  |               |
|                                                      | < Précédent Suivant >                                                                                                    | ler                        | Annu             | ler           |

Installer et patienter.

Le contrôleur de domaine est paramétré !